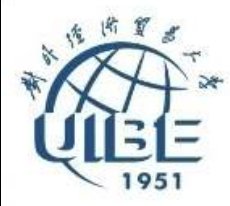

# Word高级应用

- 1. 邮件合并
- 2. 审阅、修订文档
- 3. \*\*建立超链接、Web页
- 4. \*\*创建菜单、工具栏与"宏"
- 5. 拆分窗口、多窗口操作
- 6. \*\*制表位
- 7. 插入图表

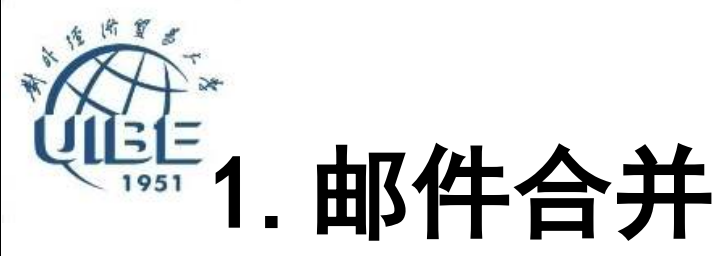

### □ 在Office中,先建立两个文档

- 一个Word文件,包括所有文件共有内容的主文 档(比如未填写的信封等)
- 一个包括变化信息的数据源文件(比如填写的 收件人、发件人、邮编等)
- K后使用邮件合并功能在主文档中插入变化的信息,合成后的文件,用户可以保存为Word文档,可以打印出来,也可以以邮件形式发出去。

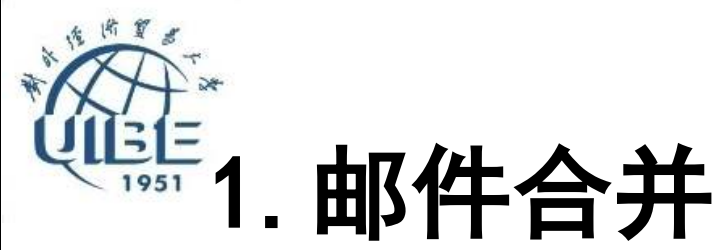

果

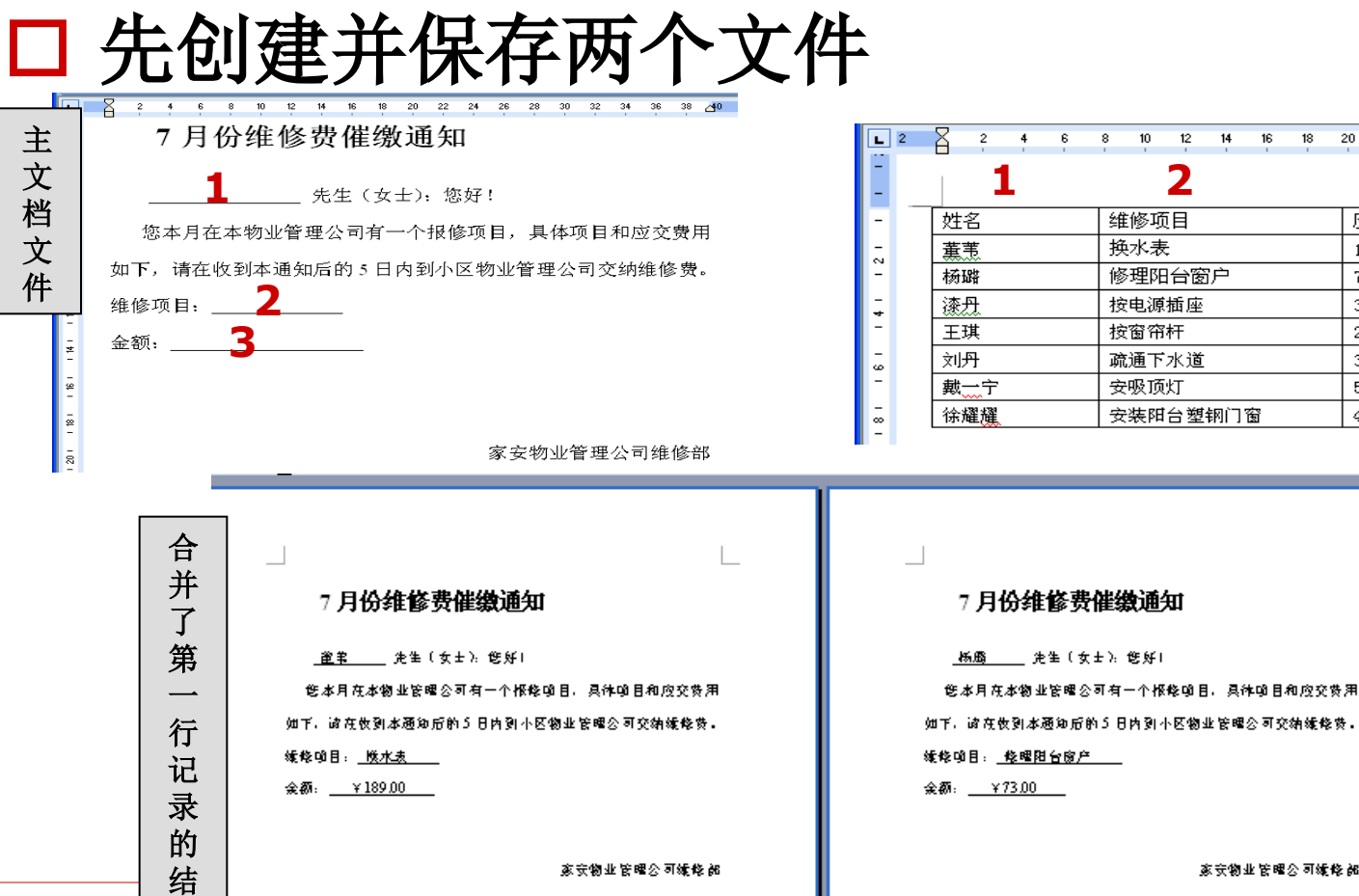

| 2 | Χ  | 2            | 4 | 6 | 8 | 10 | 12 | 14 | 16 | 18 | 20  | 22    | 24 | 26 | 28 | 3( |
|---|----|--------------|---|---|---|----|----|----|----|----|-----|-------|----|----|----|----|
|   |    | 1            | L |   |   |    | 2  |    |    |    |     |       | 3  |    |    | 對  |
|   | 姓  | 名            |   |   | 缂 | 修巧 | 间  |    |    |    | - D | Z交金   | ≥额 |    |    | 打  |
|   | 薫  | 钆            |   |   | 掙 | 冰表 | Ę  |    |    |    | 1   | 89.00 | )  |    |    | 浉  |
|   | 杨  | 蹃            |   |   | 修 | 理阻 | 台窗 | 3户 |    |    | 7   | 3.00  |    |    |    |    |
|   | 漆  | P.           |   |   | 杉 | 电源 | 插座 |    |    |    | 3   | 5.00  |    |    |    |    |
|   | 王3 | 淇            |   |   | 杉 | 窗帘 | 府  |    |    |    | 2   | 0.00  |    |    |    | 伯  |
|   | 刘  | <del>ŋ</del> |   |   | 疏 | 通下 | 水道 |    |    |    | 3   | 0.00  |    |    |    |    |
|   | 戴  |              |   |   | 攴 | 吸顶 | 鼣  |    |    |    | 5   | 5.00  |    |    |    |    |
|   | 徐精 | 麗麗           |   |   | 攴 | 装阳 | 台塑 | 钢门 | 窗  |    | 4   | 65.00 | )  |    |    |    |
|   |    |              |   |   |   |    |    |    |    |    |     |       |    |    |    |    |

家安物业管理公司编修部

合

并

了

第

\_

行

记

录

的

结

果

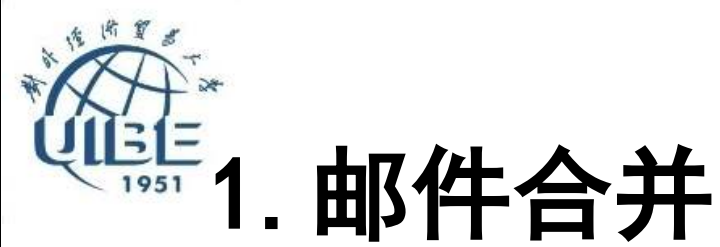

### □ 当前文档为主文档

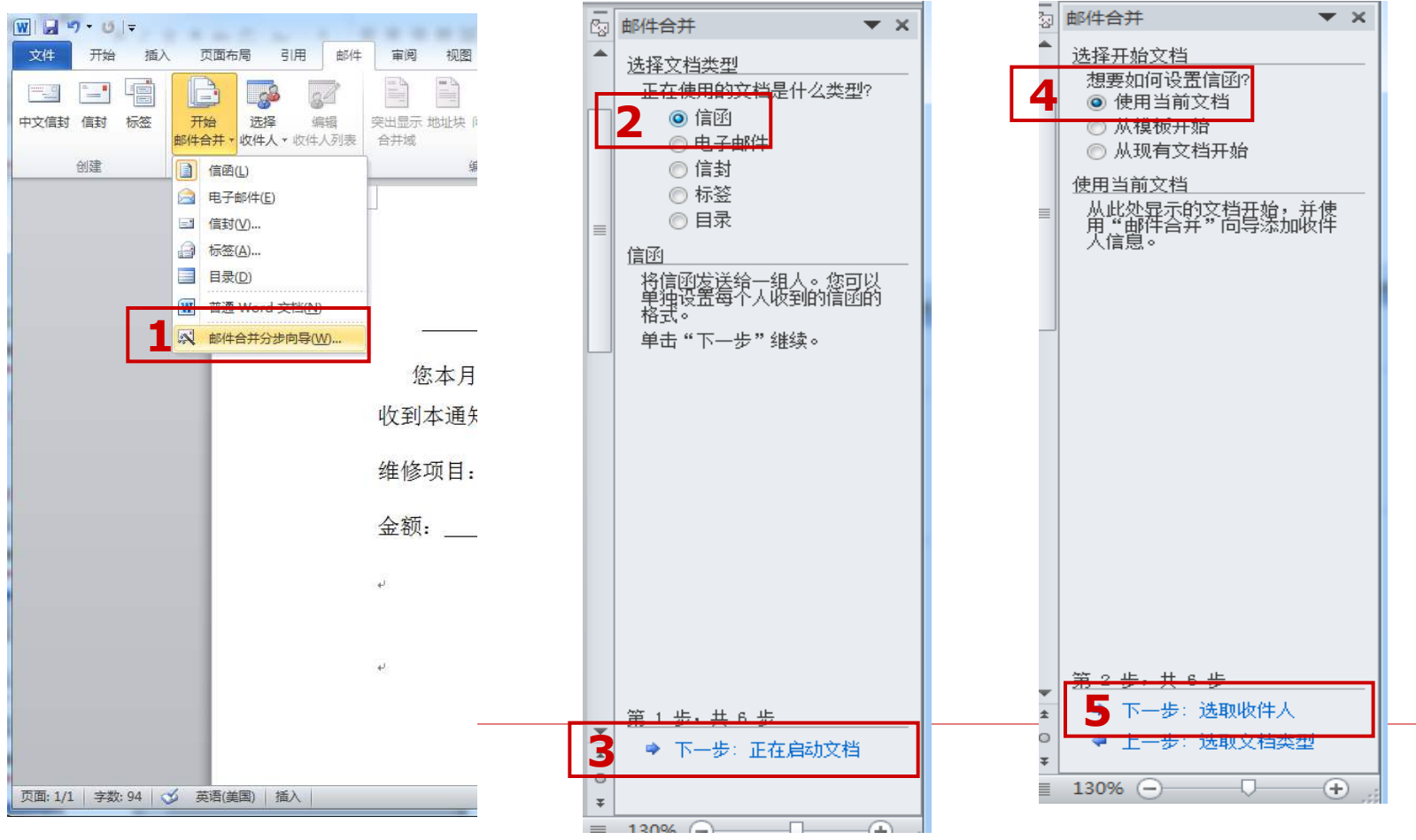

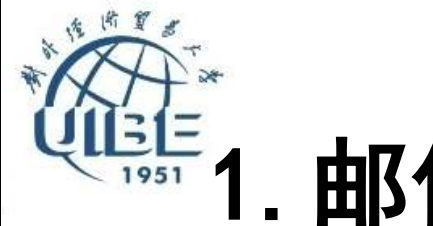

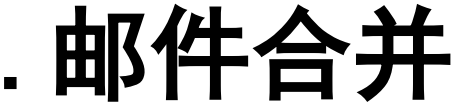

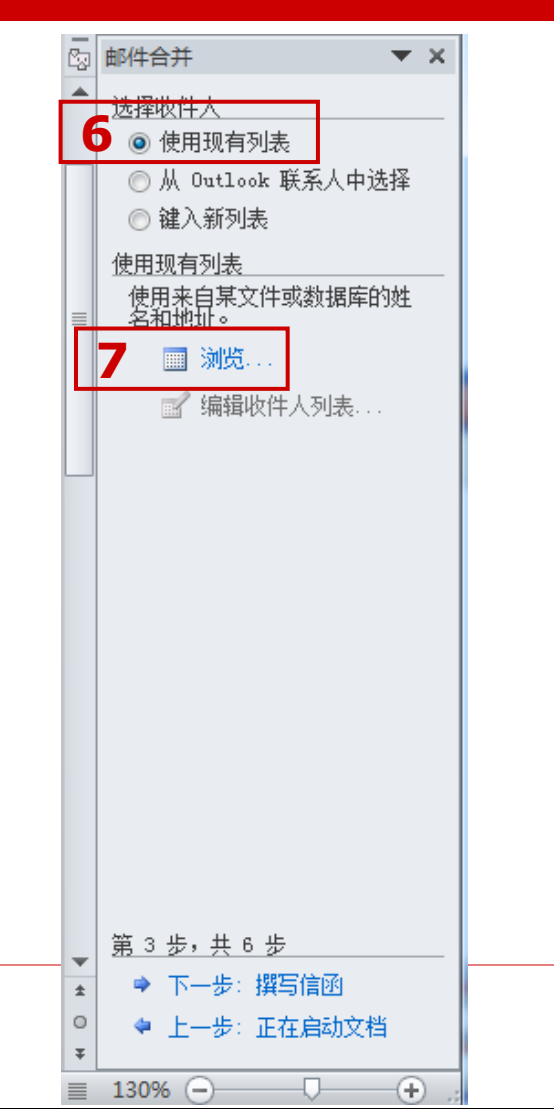

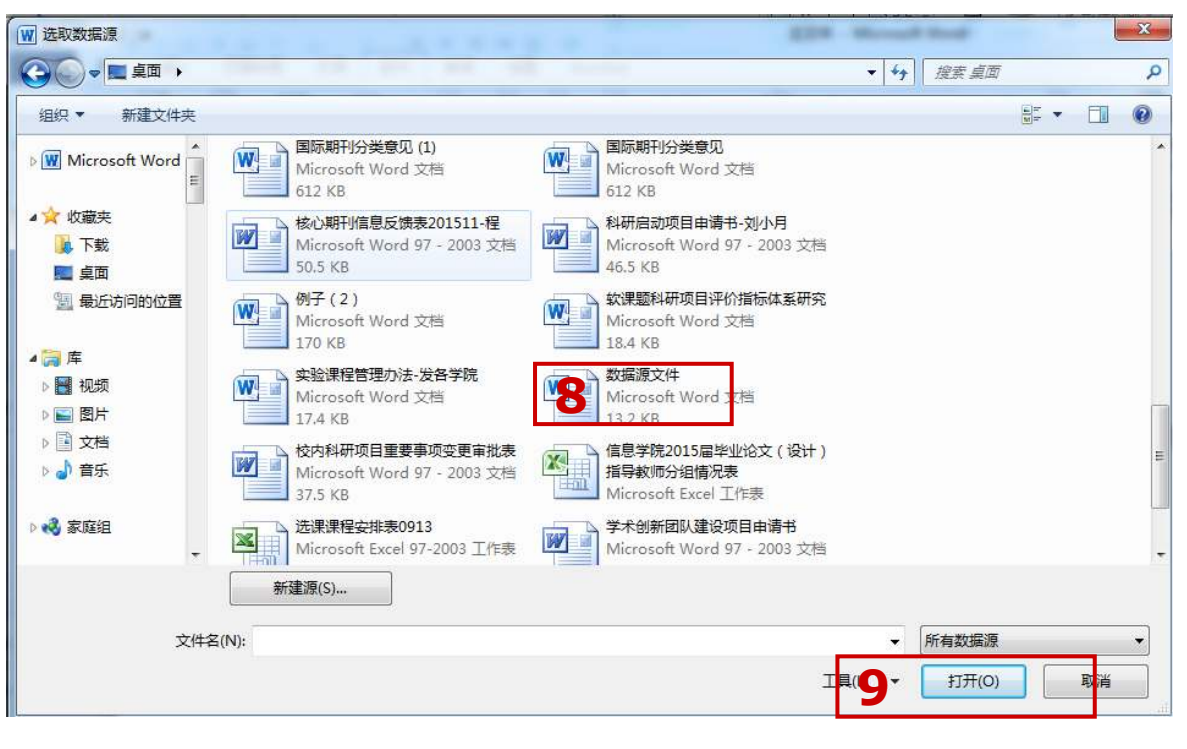

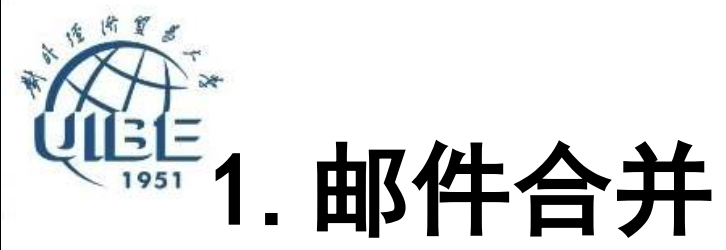

| 邮件合并收件                                | 人                         |                                         |                  |                   | ? x          |
|---------------------------------------|---------------------------|-----------------------------------------|------------------|-------------------|--------------|
| 这是将在合注<br>的收件 <u>人</u> 。如             | <u>并中使用的收件</u><br>如果列表已准备 | 人列表。请使用下改<br>好请单击"确定"                   | 酮的选项向列表添加<br>'。  | <b>项或更改列表。请使用</b> | 1复选框来添加或删除合并 |
| <b>MLO</b> ,                          | ✓ 姓名 👻                    | 4修项目 🚽                                  | 应交金额 🚽 👻         |                   |              |
| C:\Us                                 | ダン 黄苇                     | 换手表                                     | 189              |                   |              |
| C:\Us                                 | ✔ 杨璐                      | 修理阳台窗户                                  | 73               |                   |              |
| C:\Us                                 | ✔ 漆丹                      | 安装电源插座                                  | 35               |                   |              |
|                                       |                           |                                         |                  |                   |              |
|                                       |                           |                                         |                  |                   |              |
|                                       |                           |                                         |                  |                   |              |
|                                       |                           |                                         |                  |                   |              |
|                                       |                           |                                         |                  |                   |              |
| 数据源                                   |                           |                                         | 人列表              | -                 |              |
| C:\Users\                             | DELL\Desktop\             | 数据 ▲                                    | <u>(S)</u>       |                   |              |
|                                       |                           | 🌀 G G G G G G G G G G G G G G G G G G G | (F)              |                   |              |
|                                       |                           | 🎽 🤖 查找                                  | 重复收件人 (D)        |                   |              |
|                                       |                           |                                         | <u> 淑女伴人 (M)</u> |                   |              |
|                                       |                           | m                                       | 地址(V)            |                   |              |
| 编辑(E).                                | 刷新0                       | н)                                      |                  |                   |              |
| · · · · · · · · · · · · · · · · · · · |                           |                                         |                  |                   |              |
|                                       |                           | ,                                       |                  |                   |              |

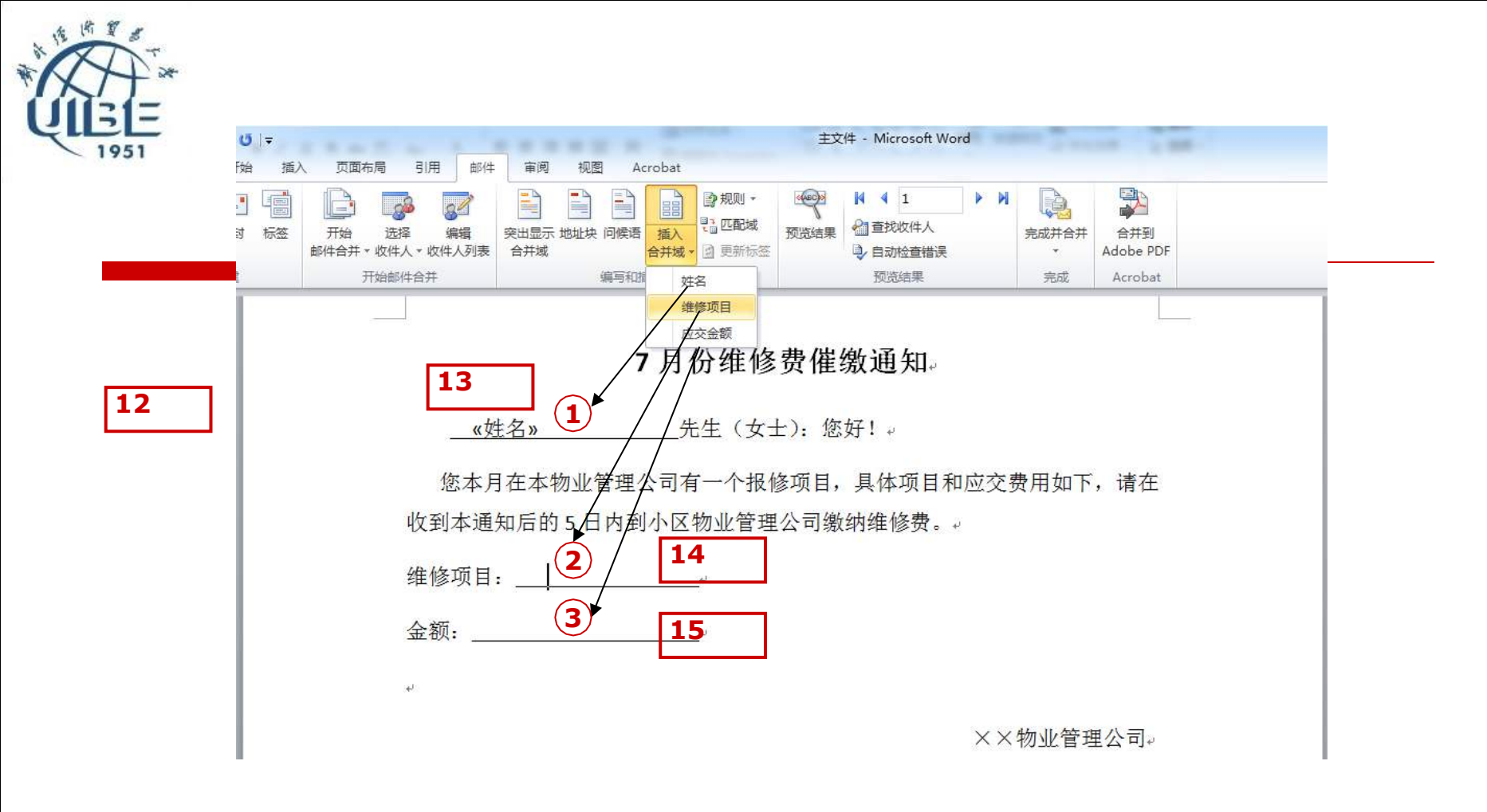

#### 将插入光标定位在"先生"之前,打开"邮件"选项卡, 单击"插入合并域"

光标分别定位到①②③标号处,插入对应的"域"

|   | <b>び  </b> ▼<br>始 插入 | 页面布局 引用 邮件                                            | = 审阅 视图 Acrobat                           | 主文件 - Microsoft Wo                                      | ord          | Course 14                                                                                             |    |          |
|---|----------------------|-------------------------------------------------------|-------------------------------------------|---------------------------------------------------------|--------------|----------------------------------------------------------------------------------------------------|----|----------|
|   |                      | 开始         选择         编辑           邮件合并 * 收件人 * 收件人列表 | ○ 2000 100 100 100 100 100 100 100 100 10 | <ul> <li>●●●●●●●●●●●●●●●●●●●●●●●●●●●●●●●●●●●●</li></ul> | ▶ <b>₩</b>   | は成并合并<br>Adobe PDF                                                                                    |    |          |
| Ĩ | 7                    | 开始邮件合并                                                | 编写和插入域                                    | 预览结果                                                    | 16           | <ul> <li>編辑単个文档(E)</li> <li>打印文档(P)</li> <li>(1) (1) (2) (2) (2) (2) (2) (2) (2) (2) (2) (2</li></ul> | -  | 1        |
| _ |                      |                                                       | 7月份维修                                     | 费催缴通知。                                                  |              | □ 发送电子邮件(S)                                                                                           | _) | <u> </u> |
|   |                      | <u>«</u> ¢                                            | <u>生名»</u> 先生(女士): 炮                      | 發好!↓                                                    |              |                                                                                                    |    |          |
|   |                      | 您本月                                                   | 月在本物业管理公司有一个报                             | 修项目,具体项目和                                               | <u>「</u> 应交费 | 用如下,请在                                                                                                |    |          |
|   |                      | 收到本通                                                  | 知后的5日内到小区物业管理                             | 2公司缴纳维修费。·                                              | ų            |                                                                                                    |    |          |
|   |                      | 维修项目                                                  | :                                         |                                                         |              |                                                                                                    |    |          |
|   |                      | 金额:                                                   | «应交金额»₊                                   |                                                         |              |                                                                                                    |    |          |
|   |                      | به                                                    |                                           |                                                         |              |                                                                                                    |    |          |

|   | 合并到新文档              |
|---|---------------------|
|   | 合并记录                |
| 1 | 7 ⊙ 全部 ⑷            |
|   | ○ 当前记录 (E)          |
|   | ○从(2): 到(1):        |
|   | <b>18 </b> 确定 取消 取消 |

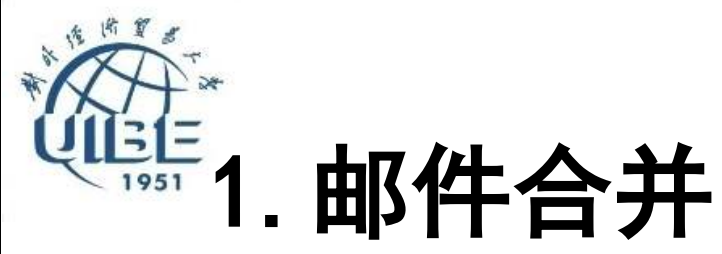

## □ 邮件合并结果

| W 4 - 0 -                                       |                                              |                                    |                                            |                      | (                             | 🖞 🕽 - Microso   | ft Word       |                 |                           |                  |                     |                  |                |                     |                           |                      |   | - 0 - 8           |
|-------------------------------------------------|----------------------------------------------|------------------------------------|--------------------------------------------|----------------------|-------------------------------|-----------------|---------------|-----------------|---------------------------|------------------|---------------------|------------------|----------------|---------------------|---------------------------|----------------------|---|-------------------|
| 文件 开始 植入                                        | 、 页面标用 引用 邮件 莱                               | 前期 相関 Acrobat                      |                                            |                      |                               |                 |               |                 |                           |                  |                     |                  |                |                     |                           |                      |   | 0                 |
| ● 第10 Calk<br>相応 和 第21<br>● ● ● かび刷 B<br>20時回 □ | bri(西文) - 元元 - 元 - 八 × - Az * <sup>- 1</sup> | 5 1 A (B · H · 7)<br>• A (B) I = I | - 「準定」×-   11  <br>  置  1=-   逸・23・<br>838 | ゲ AaBbCcDd A<br>+ 正文 | BBC:Dd <b>AaB</b><br>无間隔 初型 1 | と AaBbC<br>标題 2 | AaBb(<br>গগ্র | AaBb(<br>Diffit | 4 <i>09bCcDd</i><br>不切意識者 | AuBbCcDd<br>3565 | AnBbCcDx) A<br>的重张简 | aBbCcDd Ai<br>更加 | aBbCcDd<br>引用  | NUBBCCDU<br>IEEEIAE | <u>AABaCcOol</u><br>不胡量参考 | AeBeCcDu<br>네코카랑 국 문 |   | 查找。<br>曾孫<br>法條 - |
|                                                 | 1                                            |                                    | -1.10                                      |                      |                               |                 |               |                 |                           |                  |                     |                  |                |                     |                           |                      | 1 |                   |
|                                                 |                                              |                                    |                                            |                      |                               |                 |               |                 |                           |                  |                     |                  |                |                     | I                         |                      |   |                   |
|                                                 | i i i i i i i i i i i i i i i i i i i        |                                    |                                            |                      |                               | _               |               |                 |                           |                  |                     |                  |                |                     | L:                        |                      |   |                   |
|                                                 |                                              | p月份维                               | 修费催缴通知。                                    |                      |                               |                 |               |                 |                           | 7月               | 份维修。                | 化徽通              | 知              |                     |                           |                      |   |                   |
|                                                 | _董苇                                          | 先生(女士)。1                           | 5 <b>4</b> 71 v                            |                      |                               |                 |               | _               | 板嘴                        | _先生(女:           | ±): 您好!             | •                |                |                     |                           |                      |   |                   |
|                                                 | 您本月在4                                        | 本物业管理公司有一个                         | 报修项目,具体项目和                                 | 应交费用如下,              | 青在                            |                 |               | 您本              | 月在本物业                     | <b>上管理公司</b> 7   | 有一个报修工              | 0日、具体            | 项目和应           | 交费用如1               | 下,请在                      |                      |   |                   |
|                                                 | 收到本通知后                                       | 的 5 日内到小区物业管                       | <b>到</b> 4公司缴纳维修费。,                        |                      |                               |                 |               | 收到本词            | 通知后的 5                    | 日内到小区            | 物业管理公               | 司缴纳维修            | \$ <b>7</b> .+ |                     |                           |                      |   |                   |
|                                                 | 维修项目:                                        | 换手表                                |                                            |                      |                               |                 |               | 維修項目            | 目:修理                      | 1992日10月         |                     |                  |                |                     |                           |                      |   |                   |
|                                                 | <u>ئۇن</u>                                   | 189*                               |                                            |                      |                               |                 |               | 金额: _           | 73                        |                  |                     |                  |                |                     |                           |                      |   |                   |
|                                                 | 5 <b>9</b> 410                               |                                    |                                            |                      |                               |                 |               | 10              |                           |                  |                     |                  |                |                     |                           |                      |   |                   |
|                                                 | Carrier 1                                    |                                    |                                            | ××物业管理公              | Te.                           |                 |               |                 |                           |                  |                     |                  |                | 又和小管                | 理公司。                      |                      |   |                   |
|                                                 |                                              |                                    |                                            | loand wra            | -1-                           |                 |               |                 |                           |                  |                     |                  |                | CONVER 1            | ALC: HUT                  |                      |   |                   |
|                                                 |                                              |                                    |                                            |                      |                               |                 |               |                 |                           |                  |                     |                  |                |                     |                           |                      |   |                   |
|                                                 |                                              |                                    |                                            |                      |                               |                 |               |                 |                           |                  |                     |                  |                |                     |                           |                      |   |                   |
|                                                 |                                              |                                    |                                            |                      |                               |                 |               |                 |                           |                  |                     |                  |                |                     |                           |                      |   |                   |
|                                                 |                                              |                                    |                                            |                      |                               |                 |               |                 |                           |                  |                     |                  |                |                     |                           |                      |   |                   |

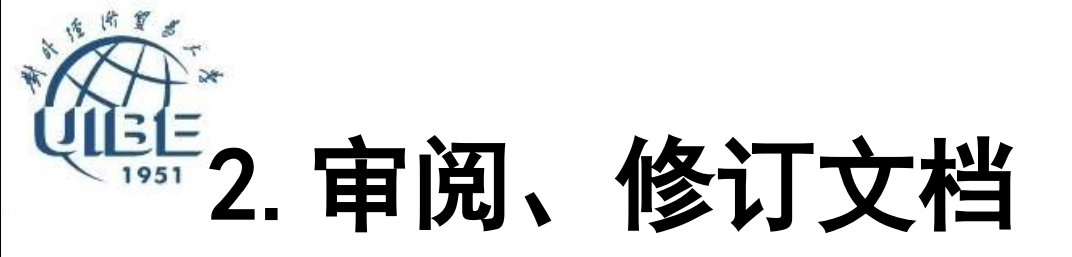

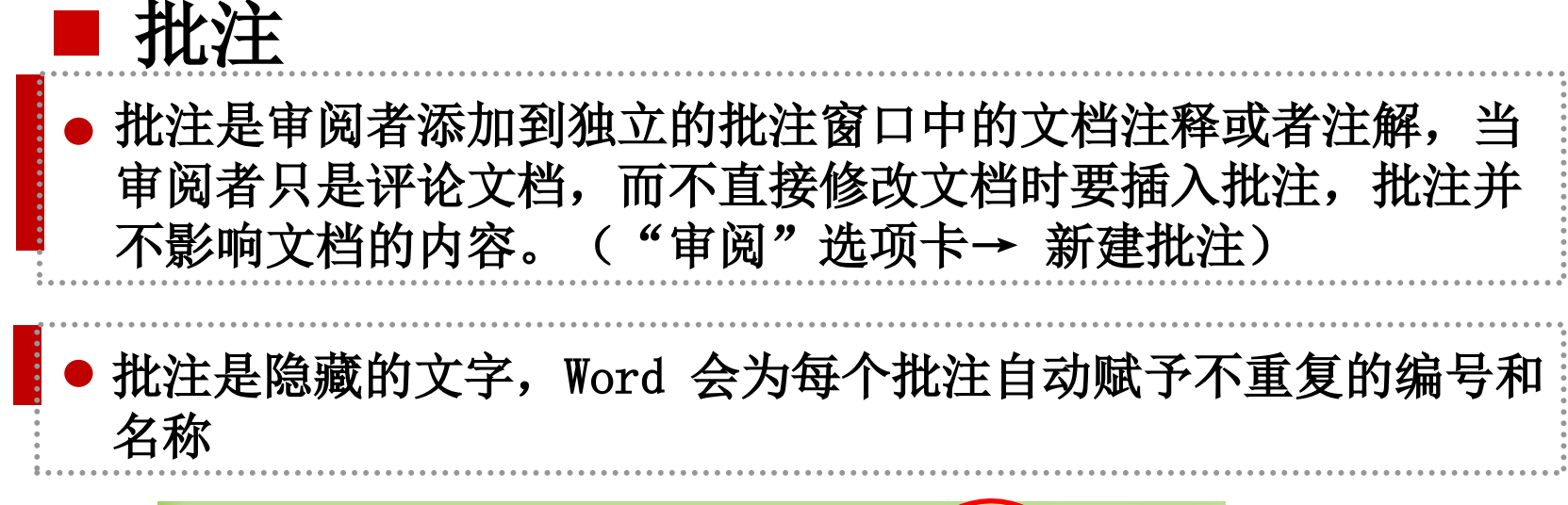

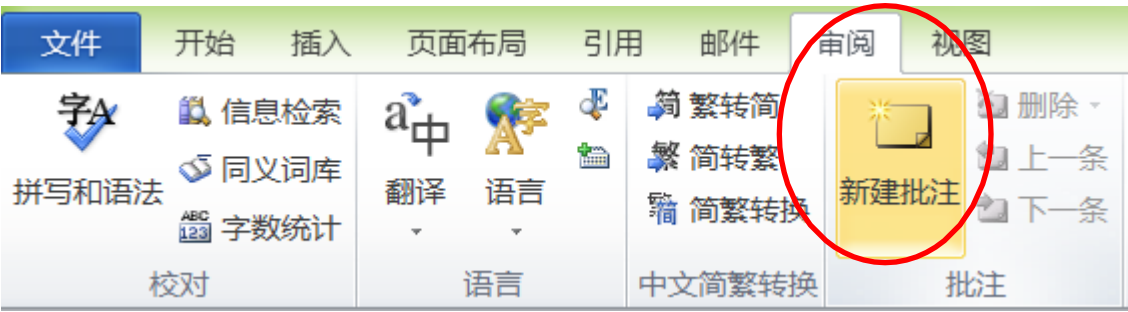

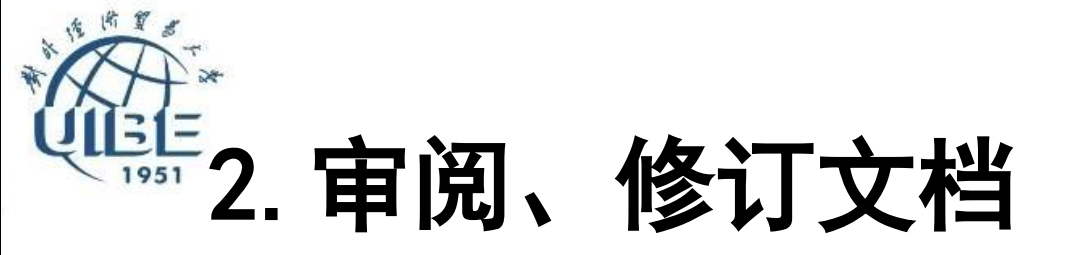

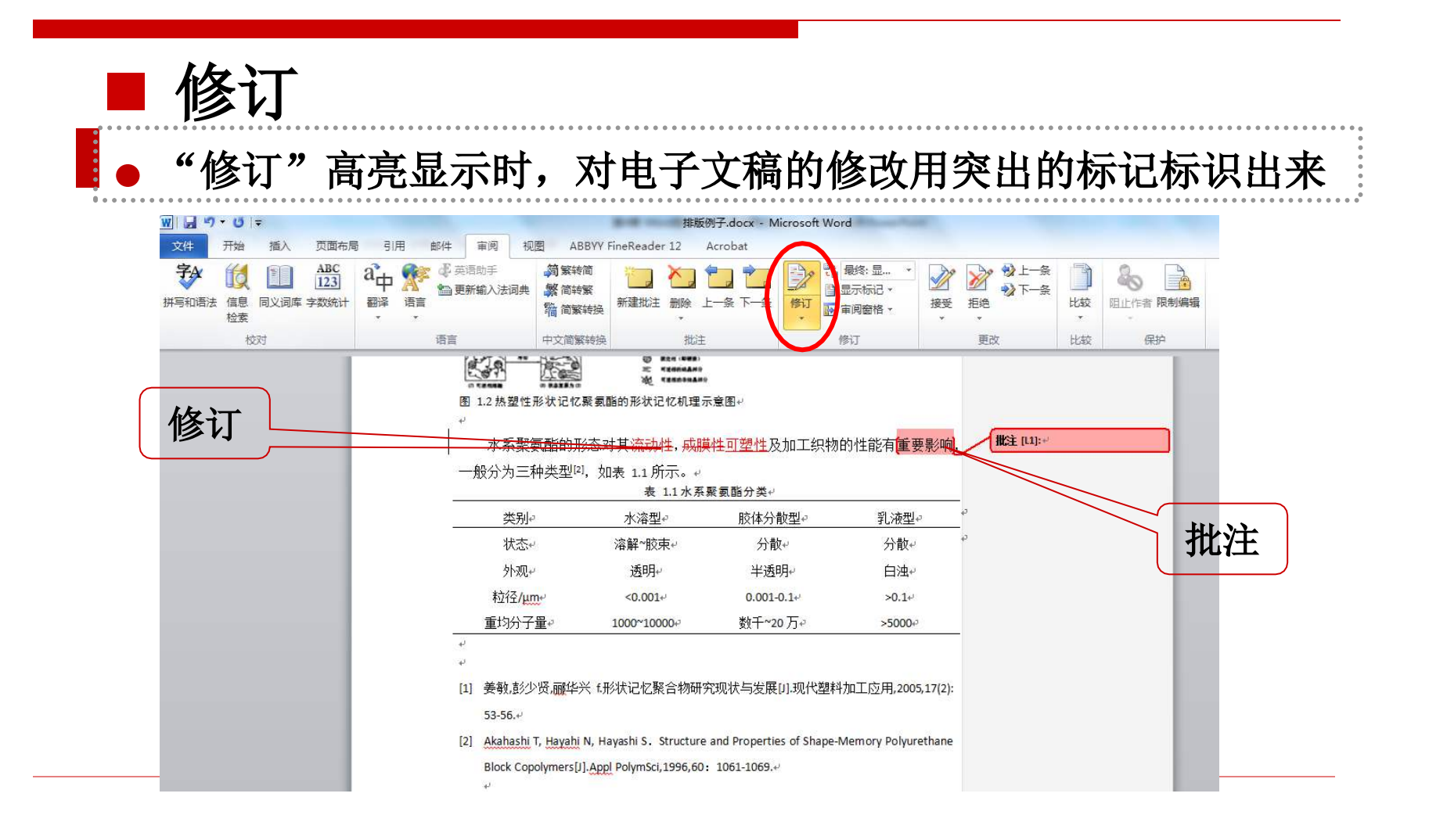

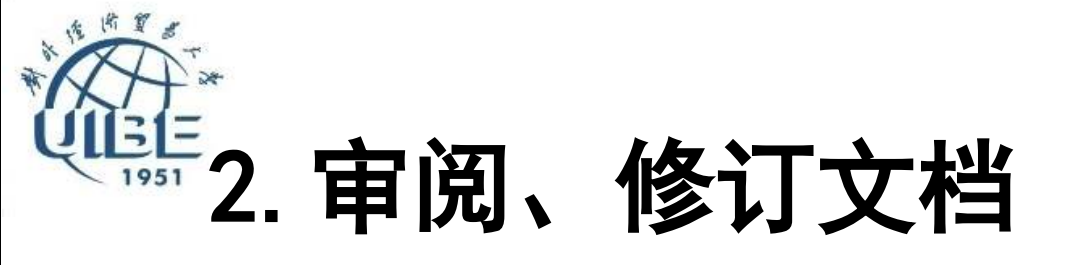

宙阋

视图 Acrobat

### □ 对电子文稿的修改用突出的标记标识出来

软课题科研项目评价指标体系研究 - Microsoft Word

| <br>英语<br>更新 | 助手<br>輸入法词 |      | 简<br>繁<br>發持换 | 新建批注 删除 上一条 下一条                                  |                              | <ul> <li>原始:显</li> <li>最终:显示标记</li> <li>最终状态</li> <li>原始:显示标记</li> </ul> | ₩<br>● 修<br>●<br>●<br>●         | ┣———————————————————————————————————— | LI<br>比较                 | <ul> <li>         ・</li> <li>         ・</li></ul> |                           |                |                    |      |
|--------------|------------|------|---------------|--------------------------------------------------|------------------------------|--------------------------------------------------------------------------|---------------------------------|---------------------------------------|--------------------------|----------------------------------------------------------------------------------------------------|---------------------------|----------------|--------------------|------|
|              |            | 中文简繁 | 發转换           | 批注                                               |                              | <b>唐</b> 441年大                                                           | 更改                              |                                       | 比较                       | 保护                                                                                                    |                           |                |                    |      |
|              |            |      |               | 执行坝目计划,开X<br>项目结题验收阶段的<br>化。为了把握软课题<br>别对项目各个阶段的 | 1坝日买<br>り主要工<br>፤科研项<br>り实际情 | 至施过在中人<br>工作是最终成<br>〔目各阶段的〕<br>请况进行系统                                    | 页、进度<br>果的完成:<br>实际状况、<br>、有效的i | 、财务<br>. 项目<br>保证<br>平估。              | 、 组<br>验收、<br>项目的<br>如果诩 | 织进行管理和<br>清算账务和<br>的顺利完成,<br>平估结果偏离                                                                                                    | 山孲制;<br>成果转<br>需要分<br>最初方 |                |                    |      |
|              |            |      |               | 案和计划超过一定和                                        | <b>渡</b> ,那                  | 么就把发现的                                                                   | 的预警信息                           | 息及时                                   | 反馈约                      | 合项目 <mark>承担者</mark>                                                                                                    | ,以促                       |                | <b>批注 [D1]:</b> 改为 | 申请者↩ |
|              |            |      | I             | 使其根据最初目标双                                        | 切目进                          | 挂行必要改进                                                                   | ,从而保                            | 证项目                                   | 的顺                       | 利完成。↓                                                                                                    |                           | $\overline{1}$ | 批注                 |      |

要对软课题科研项目进行评估评价,就必须构建起能够衡量项目各组成要素 和影响因素的统一尺度指标体系,即软课题科研项目评估指标体系。软课题科研 项目作为一个复杂系统,其各阶段的评估不是一些指标的简单堆积和随意组合而 是根据某些原则所建立的。该指标体系通过一系列科学、系统的数据指标反映科 研项目各要素的现状,是对科研项目各阶段实际状况进行评估的重要基础和依据, 直接关系到评估结果的客观性和准确性。因此,在选取软课题科研项目评估指标

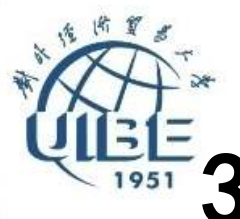

□ 超链接
 ■ 插入→超链接

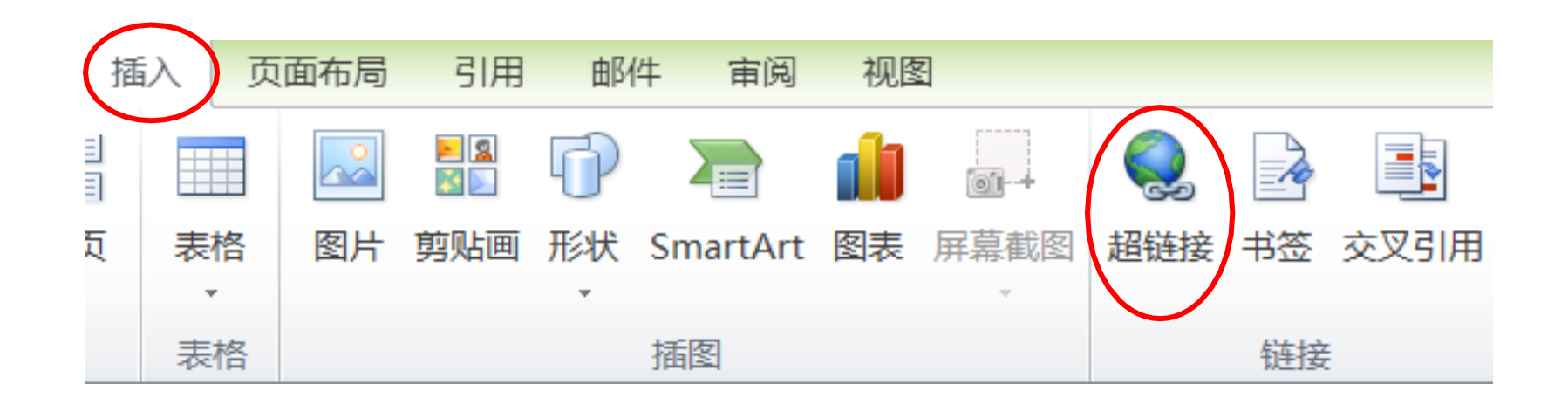

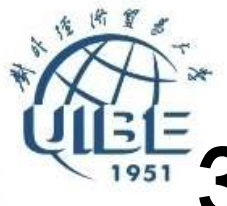

- □ 超链接
  - 选择文中的几个字(不选,则定位光标即可), "插入"→"超链接",指定目标位置即可。
     当光标指向这些文字时,会出现超链接提示。

|                                                                                                 |                    | 插入超链接                                                                    | ? ×     |
|-------------------------------------------------------------------------------------------------|--------------------|--------------------------------------------------------------------------|---------|
| 1.1.1 计 http://www.bing.com/knows/search?<br>q=%e7%94%b5%e8%84%91&mkt=zh-cn<br>按住 Ctrl 并单击可访问链接 | 链接到:               | 要显示的文字(I): 计算机<br>查找范围(L): ▲ 排版练习                                        | 屏幕提示(p) |
| <u>计算机</u> 是能自动地、高速地进行大量算数:                                                                     | ◎<br>本文档中的位置       |                                                                          | 目标框架(C) |
| 电子设备,也称电脑。从 1946 年出现第一台电                                                                        |                    | 浏览过的网<br>页(D)                                                            |         |
| 年中,计算机的研究、生产和使用以迅猛的速,                                                                           | 新建文档(10)           | 最近使用过<br>的文件 (2)                                                         |         |
| 军事、科技、工业、农业、商业、交通运输、                                                                            | □<br>电子邮件地址<br>(型) | 地址(E): http://www.bing.com/knows/search?q=%e7%94%b5%e8%84%91&mkt=zh-cn v |         |
|                                                                                                 |                    | 确定                                                                       | 取消      |

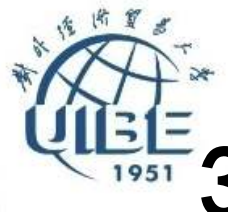

### □ Web页

#### ■ Word编辑完文档后,保存时可以按"网页"格 式保存。

| 保存类型(T):  | Word 文档         | ~ |
|-----------|-----------------|---|
| 作者:       | Word 文档         | ٦ |
|           | 后用宏的 Word 文档    |   |
| 17/14/25: | Word 97-2003 文档 |   |
| 标题:       | Word 模板         |   |
|           | 启用宏的 Word 模板    |   |
|           | Word 97-2003 模板 |   |
|           | PDF             |   |
| N (11 -   | XPS 文档          |   |
| 文件夹       | 单个文件网页          |   |
|           | 网页              |   |
|           | 筛选过的网页          |   |

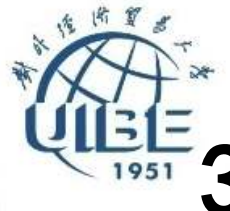

#### □ Web页

### ■ 保存为网页格式后,可以在浏览器中打开。

|    | 🔍 🗧 🗢 💿 file:///C/Users/DELL/Desktop/X.建築得動目注的最後条研究.htm 🛛 🔤 🤹                                                                                                    | 《 量大日然金 C                    | 2 🕄 X - 🏓 💿 |  |
|----|----------------------------------------------------------------------------------------------------|------------------------------|-------------|--|
| 0  | 🌙 🌪 夜後 👶 10.88版 日 25月426日 日 第二部分は 日 時台報名は 📓 新名大男孩 📓 Gigoo 学术 🏭 Al HEMAND 日 早久日 🛛 日 常公社 🚺 ( 第二前人356 日 年二年人356 日 年二年人356 日 年二年人356 日 年二年人356 日 年二年人356 日 年二年人356 日 年二年人356 日 年二年人356 日 年二月 日 日 日 日 日 日 日 日 日 日 日 日 日 日 日 日 日 日 日 | 8 (%it#N                     |             |  |
| 0/ | 😹 hao 123 _ 时从这里升版 × 📓 wore@_2Web 0. 百乘 × 📓 被用Word和Yr网及 图: × 🗍 Her//C/Usery/DELL/D × 🔽 关于word表入web 0.0 × 🔽 野川時月 算法 用标 41 × 📓 邮件合并 小规定 百乘 4 × 🤧 word和学校并最初选择                                                                    | II × ) 🥵 (1到未高) 网络邮箱5.0版 × 🗎 | (+)         |  |

#### 软课题科研项目评估指标休系

软课题科研项目是分阶段完成的一项独特性任务,一个组织在完成项目时会将其划分为多个阶段,以便更好地管理和控制项目,更好地把日常运作与项目管理结合在一起。一般而言,软课题科研项目作为一个复杂系统,大体上可分为立项、 实施、结题验收三大阶段,而且不同阶段其对应的管理内容也是不相同的。例如:项目立项阶段的主要工作是明确需求、项目构思、确定目标、可行性研究、编写项目建议书、项目实施方案和制定项目作为学生要工作是执行项 目计划,并对项目实施过程中人员、进度、财务、组织进行管理和控制;项目结默验收阶段的主要工作是最终成果的完成、项目验收、清算账务和成果转化。为了把握软课题科研项目各阶段的实际状况、保证项目的顺利完成,需要分别对项目各 个阶段的实际情况进行系统、有效的评估。如果评估结果偏离最初方案和计划编过一定程度,那么就把发现的预警信息及时反继给项目承担者[201],以促使其栏根最初目标对项目进行必要取进,从而保证项目的顺利完成。

要对软课题科研项目进行<mark>评估评价</mark>,就必须构继越能够衡量项目各组成要素和影响因素的<del>统一尺类指标体系</del>,即软课题科研项目评估指标体系。软课题科研项目作为一个复杂系统,其各阶段的评估不是一些指标的简单堆积和融着组合而是很 搭类些原则所建立的,该指标体系通过一系列科学、系统的数据指标反映科研项目各要素的现状,是对科研项目各阶段实际状况进行评估的重要基础和依据。直接关系到评估结果的客观性和准确性。因此,在违职软课题科研项目评估指标时,需 要编稿以下基本原则:

(1)目的性原则,软果题科研项目评估指标体系是对软果题科研项目的本质特征、结构及其构成要素的客观描述,应为评估的目的服务,并针对评估任务的需求,指标体系应能够支持更高层次的评估,为评估结果的判定提供依据。目的性 原则是软果题科研项目评估指标体系设计的根本出发点,衡量指标体系合理性的一个重要标准就是看它是否满足了评估目的。

(2)系统性原则。软果腻料研项目评估指标应从系统的角度,全面、综合地反映出项目各阶段的实际状况,并从中选择出主要因素,影能反映直接结果,又能反映间接结果,以保证评估的全面性和可信度。当然,系统性原则是针对评估目的而言的,并不是要求指标包罗万象,能多越好。

(3)简明性展则。统课额科研项目评估指标体系的大小必须适宜,在演足评估要求和给出决策所需信息的前极下,应尽量减少指标个数,突出主要指标。如果指标体系过大,指标层次过多、指标过细,势必将评价者的注意力吸引到细小的间艇上,而指标体系过小,指标层次过少、指标过程,又不能充分反映项目各阶段的实际情况。

(4) 独立性原则。构建教课题科研项目评估指标体系时应避免或陈低各指标间的相互关联,不应出现过多的信息包含或涵盖从而导致指标内涵重叠,对隐含的相关关系,应在评价模型中用适当的方法进行消除。

(5)可操作性原则。就课题科研项目评估指标的选取应考虑到现实的可行性,相关信息资料应便于改集、计算。所有的评估指标都可以在信息系统中以激摆库(结构化和非结构化)方式存储和计算。

(6) 定量指标与定性指标相结合。定量指标与定性指标相结合既可以使评估具有客观性,便于数学模型处理,又可以弥补单纯定量评估的不足及数据本身存在的某些缺陷。

根据软课题科研项目的三个阶段,其一级评估指标包括立项评估指标、实施评估指标和结题验收评估指标三大类。

(一)立项评估指标

軟课题科研项目之所以能立项,不仅反映了它具有较高的学术价值与应用价值,还反映了项目是否有合理的控费预算以及通过项目研究能否使参与者得到适当的研究训练等。而立项评估指标作为软课题科研项目立项评估的核心,直接影响项 目立项评审的质量与精度,主要包括以下几个方面:

(1)项目的创新性。创新是科学研究的灵魂,是遥逸软课题科研项目最根本的者跟点,对于项目的研究方案应着重考察其创新理度。一般而言,在评估研究方案的创新程度时应该着重考虑以下因素;

1) 选题和研究内容是否有新意。软课题科研项目

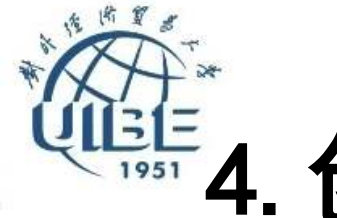

# 4. 创建菜单、工具栏与"宏"

### □ 创建菜单

#### ■"文件"→"选项"→"自定义功能区"

| 常规      | 自定义功能区和键盘快捷键                            |   |                   |                       |       |
|---------|-----------------------------------------|---|-------------------|-----------------------|-------|
| 显示      | 山下利位要许探会への。                             |   |                   |                       |       |
| 校对      | (17)10日201年時マ(2).0                      |   |                   |                       |       |
| 保存      | 2 440.44                                |   |                   | I LEW P               |       |
| 版式      | - 551X71753X51                          |   |                   | 主洗顶卡                  | *     |
| 语言      | ↓= 行和段藩间距                               | * |                   | 日國开始                  |       |
| **      |                                         |   |                   | □ 剪贴板                 |       |
| 商級      | · · · · · · · · · · · · · · · · · · ·   |   |                   | 田字体                   |       |
| 自定义功能区  | 1 绘制表格                                  |   |                   | □段落                   |       |
| 快速访问工具栏 | 👗 剪切                                    |   |                   | 世样式                   |       |
|         | 将所选内容保存到文本框库                            |   |                   | 日 編編                  |       |
| 加戴坝     | 按受并移到下一条     三    三    三    三    三    三 |   |                   | 日 新建组 (自定义)           | m     |
| 信任中心    | → 店中                                    |   |                   | - 新産温 (口定文)           |       |
|         | ·····································   | E | 添加( <u>A</u> ) >> | □☑插入                  |       |
|         | ▲ 快速样式                                  |   |                   | ☑ ☑ 页面布局              |       |
|         | 易存为                                     |   |                   | ■▼引用                  |       |
|         | ♥ 拼写和语法                                 |   |                   | ⅢⅢ邮件                  |       |
|         |                                         |   |                   | Ⅲ 🔽 审阅                |       |
|         | → ⊥ 示                                   |   |                   | 王☑视图                  |       |
|         | 11 双页                                   |   |                   | 田 🗐 开发工具              |       |
|         | A <sup>*</sup> 缩小字体                     |   |                   | Ⅲ ☑ 加载项               |       |
|         | 📓 图片                                    |   |                   |                       |       |
|         |                                         | 2 |                   | 新建选项卡(W) 新建组(N) 重命    | 》名(M) |
|         | 241E                                    |   |                   | 自定义: <b>重置(E) ▼</b> ① |       |
|         | 键盘快捷方式: 自定义([]                          |   |                   |                       |       |
|         |                                         |   |                   | 4704HE                |       |
|         | 4                                       |   |                   |                       |       |

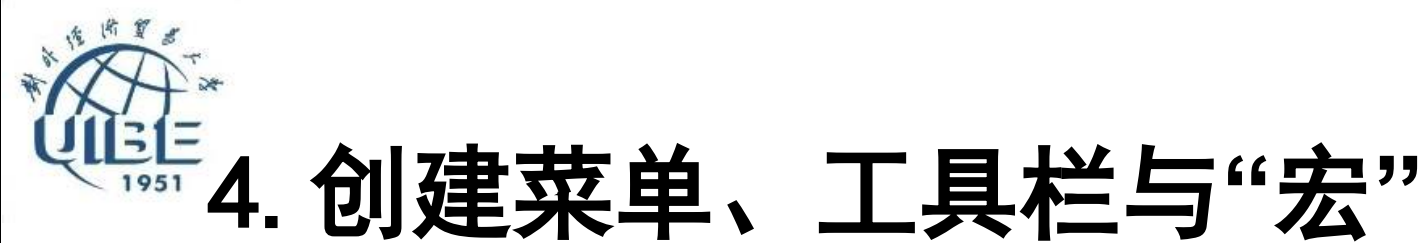

### □ 创建工具栏

■"文件"→"选项"→"快速访问工具栏"

| 常规         | 自定义快速访问工具栏。          |                |                    |    |               |    |   |  |
|------------|----------------------|----------------|--------------------|----|---------------|----|---|--|
| 显示         |                      |                |                    |    |               |    |   |  |
| 校对         | 从下列位置选择命令(C):①       |                |                    | 自定 | 这快速访问工具栏(Q):① |    |   |  |
| 尼友         | 常用命令                 | •              |                    | 用于 | F所有文档(默认)     | •  |   |  |
| DK13       |                      |                |                    |    |               |    |   |  |
| 版式         | <分隔符>                | *              |                    | H  | 保存            | 14 |   |  |
| 语言         | 员 保存                 |                |                    | 5  | 撤消            | •  |   |  |
| 高级         | 三编号                  | 2              |                    | U  | 恢复            |    |   |  |
| 自完义功能区     | □ 次伯 ▲ 插入招链接         | ٠.             |                    |    |               |    |   |  |
| LAEX-STREE | ■ 插入分页符和分节符          | <del>ا</del> ا |                    |    |               |    |   |  |
| 快速访问上具栏    | AB <sup>1</sup> 插入脚注 |                |                    |    |               |    |   |  |
| 加载项        | 🔏 插入来自文件的图片          |                |                    |    |               |    |   |  |
| 信任中心       | ▶ 查看宏                |                |                    |    |               |    |   |  |
| HIT I'D    | A 查找                 |                |                    |    |               |    |   |  |
|            | *7 撤消                | ł.             | 添加( <u>A</u> ) >>  |    |               |    | - |  |
|            |                      |                | < # (R)            |    |               |    | * |  |
|            |                      |                | - auror( <u>Co</u> |    |               |    |   |  |
|            |                      |                |                    |    |               |    |   |  |
|            | 1 电子邮件               |                |                    |    |               |    |   |  |
|            | 定义新编号格式              |                |                    |    |               |    |   |  |
|            | <b></b> 最落           |                |                    |    |               |    |   |  |
|            | 日本 复制                |                |                    |    |               |    |   |  |
|            | 格式刷                  |                |                    | _  |               |    |   |  |
|            | ◆ 更改列表级别             | •              |                    | 修  | 改( <u>M</u> ) |    |   |  |
|            | ↓ 〒 行和段藩间距           | ÷ _            |                    |    |               |    |   |  |
|            |                      | 1020           |                    | 日元 |               |    |   |  |
|            | 在功能区下方显示快速访问工具栏(H)   |                |                    |    | 專入/导出(2) ▼ 0  |    |   |  |

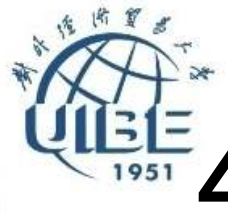

# 4. 创建菜单、工具栏与"宏"

### □ 宏是一组操作命令的有序组合

■ 可以使用"视图" → "宏" → "录制宏"生成 一个新的宏;下一次使用这个"宏"就可以做 相同的操作。

| - 9 · 0 -          |                                                         | $\sim$                   |                          | 文档1 - Microsoft Word                 |
|--------------------|---------------------------------------------------------|--------------------------|--------------------------|--------------------------------------|
| 开始 新建选项卡 插入 页面     | 布局 引用 邮件                                                | 审阅 视图                    | Acrobat                  | $\frown$                             |
| 回該版式 Web 版式视图 大纲视图 | <ul> <li>□ 标尺</li> <li>○ 网格线</li> <li>□ 导航窗格</li> </ul> | ● 100%<br>● 100%<br>● 页宽 | 新建窗口 全部重排 拆分     11 并排查看 |                                      |
| 文档视图               | 显示                                                      | 显示比例                     | 窗口                       | □ 查看宏(V)                             |
|                    |                                                         |                          |                          | □□□□□□□□□□□□□□□□□□□□□□□□□□□□□□□□□□□□ |
|                    |                                                         | 1                        |                          | 1 暫停売制 4)                            |
|                    |                                                         |                          |                          |                                      |
|                    |                                                         |                          |                          |                                      |

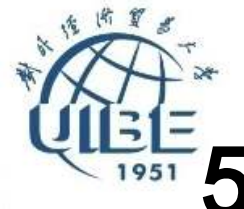

# 5. 拆分窗口、多窗口操作

- 在查看长文档的前后多个不连续部分内容时, 往往需要反复移动滚动条,这样极大降低了办 公效率。
- 可以通过Word中的"拆分窗口"或者是"新建窗口"功能,让同一个文档的不同内容同时显示在屏幕中。

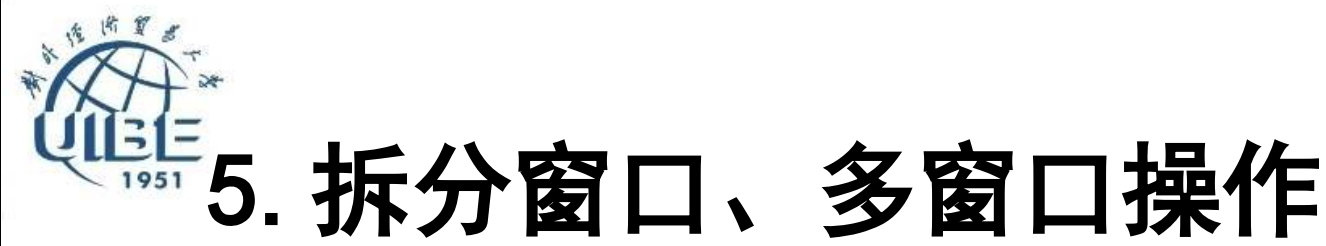

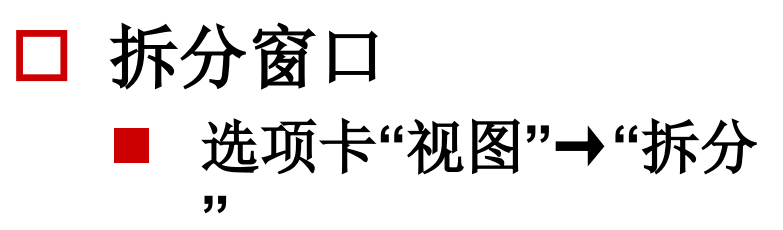

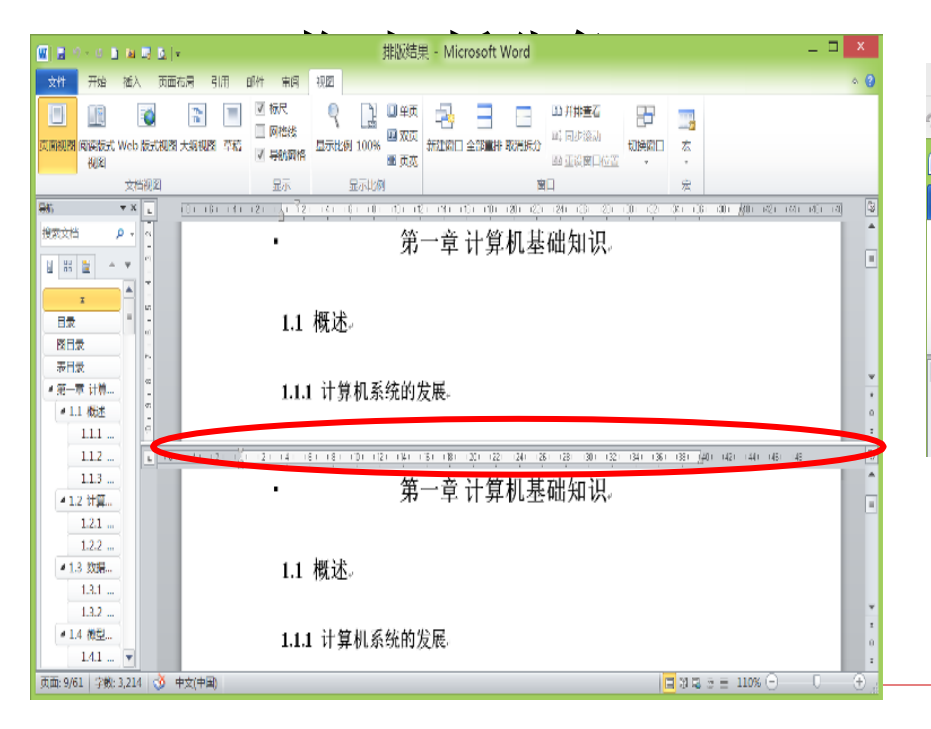

□ 多窗口

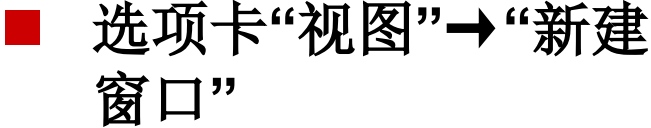

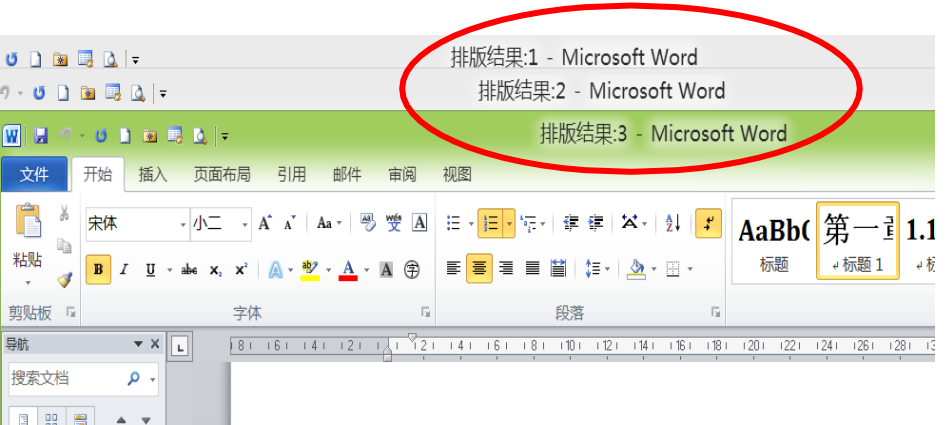

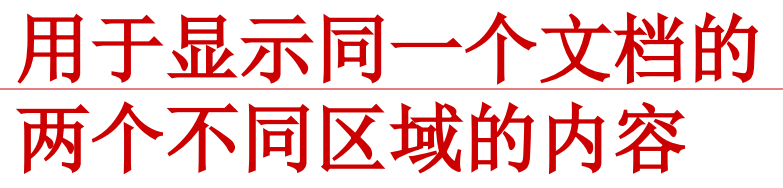

以上内容仅为本文档的试下载部分,为可阅读页数的一半内容。如要下载或阅读全文,请访问: <u>https://d.book118.com/525202120013011323</u>